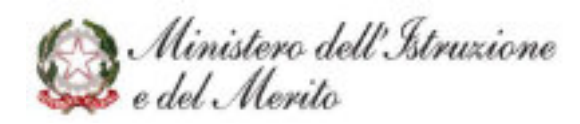

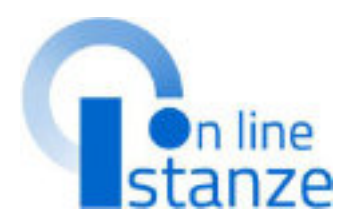

# Graduatorie d'istituto III Fascia personale ATA triennio 2024/27

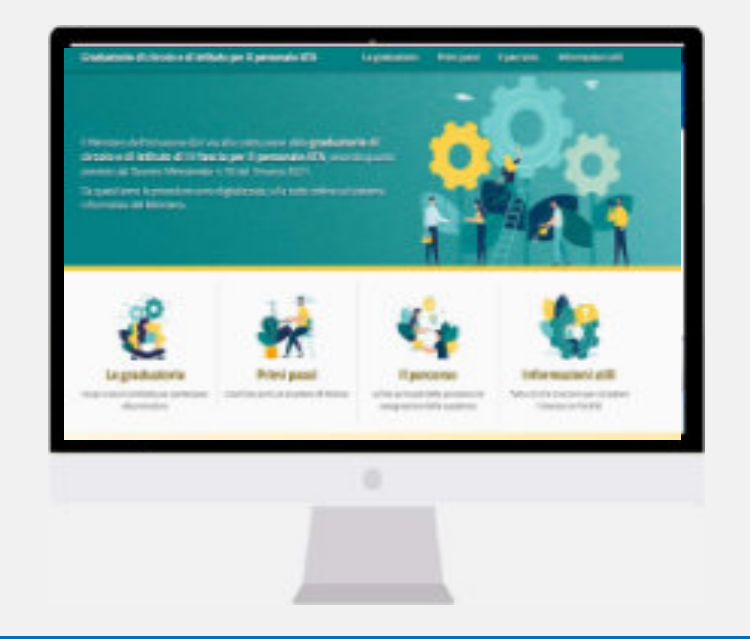

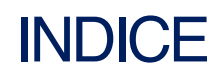

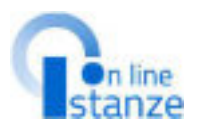

| ACCESSO E SELEZONE ISTANZA                                  |
|-------------------------------------------------------------|
| SCELTAPROFILOOPERATOREETITOLIDI ACCESSOECULTURALI <u>11</u> |
| SCELTA PREFERENZE DI SEDE <u>17</u>                         |
| SCELTA TITOLI DI SERVIZIO                                   |
| SCELTA TITOLI DI PREFERENZA                                 |
| ALTREDICHARAZIONI                                           |
| NOTE                                                        |
| NOLTROISTANZA                                               |

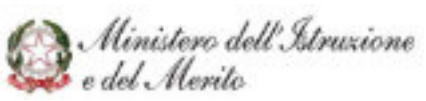

# ACCESSOE SELEZIONE ISTANZA

### ACCESSOISTANZA

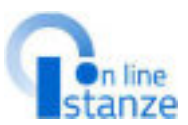

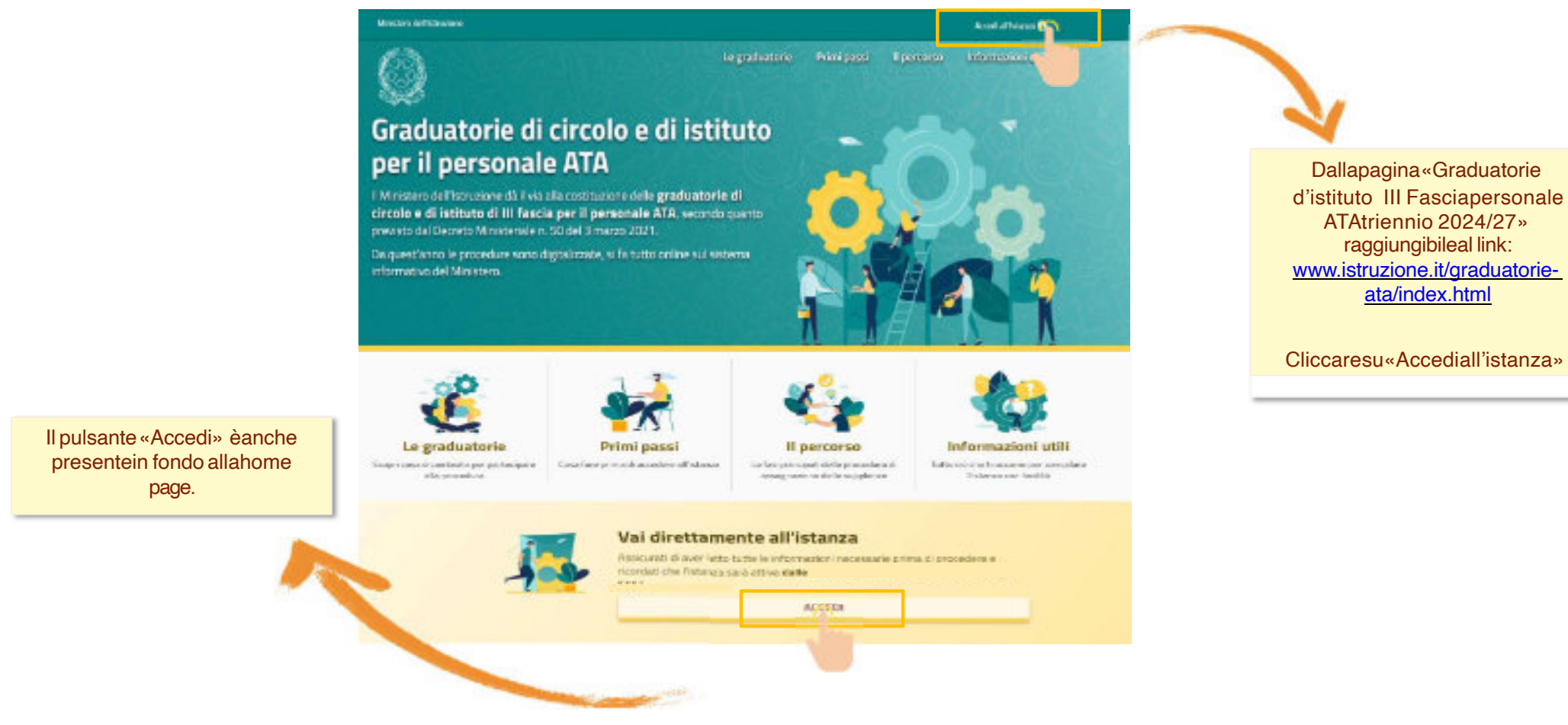

🥵 Ministero dell'Istruzione e del Merito

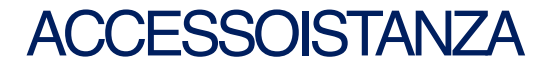

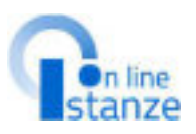

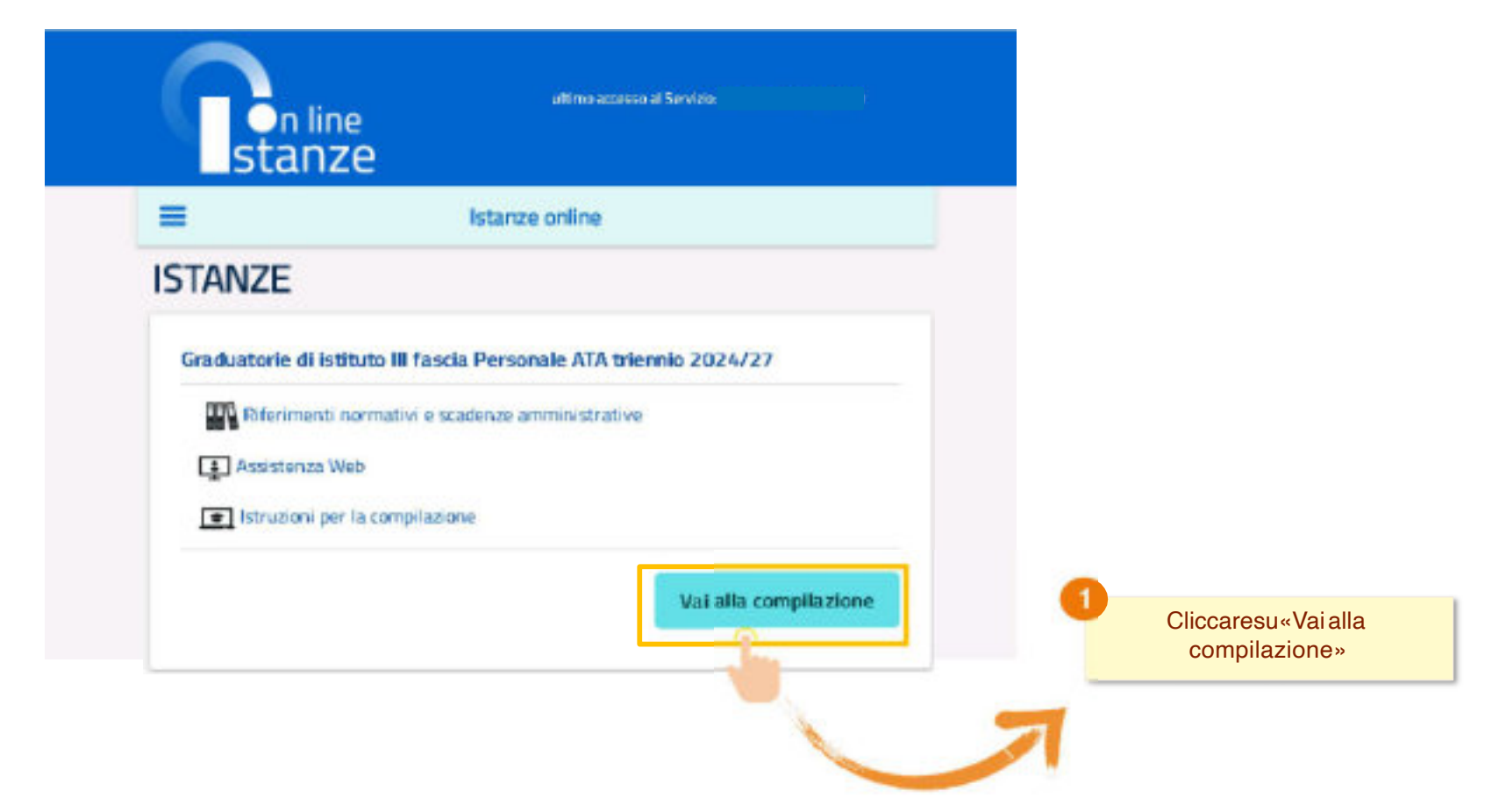

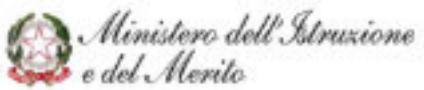

### PAGINA INIZIALE ISTANZA

"hotheda"

istatus.

ALCORPORTS NOT

the Hasil dictionation has consigned with a workly

196/93/Earlier is received preteriors do delegenerally

) data riportali dal candidate aniumeno il valore di cichiarggiuri andrtutivo di carbili.

idd: triant sets acquist a sets Billert ML somethistamente fargional all'og:

hamorita dichi preservie proceduca arcimetalcatica e vertuente italiali ai sensi e sec

proven to an age artists in a 15 del Prepierterio UE 2016/10/9 (CEPH) e del DI

store resent serviciel/Tarkado M. Vigoro, al vigoarde, le dispedatori di ocitalitatia

Victor prevedure conseguents di cacattere americalitativo a pande per il dipendo

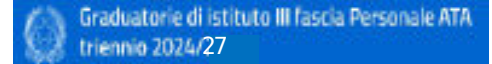

SINDLIFTORE OF CRICILLY EXTERNAL OF INVESTIGATION OF INTERNAL AND INTERNAL AND INTE MONITO & MANUALING AV50807001 Decurs Meisteriat unggin 2024-DOMINICA DI INSCRIMENTO-CONFERMINICICIO PUBLICITO A: FINI DELLA COSTITUZIONE DELLE SPACIENTIAE PERA TRENAIS 2020/25, 2020/26, 2020/27

La presente tobana deve essene utilizzata dagli aspiranti che referidore insorirsi con uno o più profili solle gnahadosie di circole e di tribido chiterca fuecia etto confermave/aggiorcare ser penfilo procento nelle graduztorie del procodento trienolo.

#### indicazioni su compliazione e inoltro della domanda

El Veiero processo di compliazione della dotramba da parte dell'aggi sente versitti agzi de burrite If salsataggin di shusionis sentame e disak essere finalizzato dall'aspirante devozi con finalizza skila dornenka

Caspirardo ha facold di recelificano i sinti presanti nalle semon compilato, findui non amà i instituto fiscanza. Al momento dell'Instituti, il sistema crea un docenneito in formato galf, che viene injustre nelle settore "Arthido" presente sal needi "Earpteri" shill utente, contenente il incoluis designeda compilato. Il documento sach etazo contractualmente invisito dal sistema agli il e partentare and case of possile of effective a next deff angle actor.

N.B. Dapit Threfto clefta domanda, i cleft presenti nei PDF potranno essene modificati solo previo arealizemento dell'inoltes. E candidate deerà quindi procedero all'annalizemente tranity apposits functionality, modificare i dati e provisedere ad un neove isothro.

A supporto dell'aspirante è disponibile la guida sparativa presente sulla bos dell'intenza in report in

A gastedu del corretto isingletamento dell'specasiere, il cardidate dove

· Verficere la contrate d'una mai trostemente la conferma dell'intit- co la domanda te foreight poly

#### Informativa qui trattamente dei del personali

#### Joe Artt. 13 a 14 clai Regulamento UE 675/30183

 Verificani dei accelerati in visualizzazione sull'interza, la strassa si trez nella dei.
 Filimitano dell'adresse a dei menta, in quanta di fundamento ili seguita anche. -Ministere->-Filotere-), decorria, son la preamba informativa, fuenza informazioni allas il Instances de las periores de la oparizeri e de aspetico per il tante legi ufforaccordene alle messione 'Nardhävie' presente suils Viente Page personale cilitatanes eni Subative Regional is sigh Ambell Sectional det singel (\$150.00), reflacible delle atteilit. e serficate che il excluio chemanilo contrego tatte le inflammationi convetto.

or ella contrairon refe grattatore il circlere il folloto il teres lassio dei preurate Prima dell'ublicate delle funzioni, si consiglia di leggere altoritarizzate le televatori per diffi per l'interne 2024 (2021 complianies presenti salta Hone Page personate di tetaran ontres, sella box della specifi

#### Titolare del trattamento del dell

Téniges del inathemanies-dei del 3.3 Microsomo cialitativatana o chil Martin, con sado la Risera. presso dale di Frantesen, e. 767a, 00%2/Berra, per l'intersite degli URGi Scatattici Regionali a degli Ambiti Territoriali dai angeli UK255AR, che na caercitarie la fundiosi ai sensi della Disting del Ministe dell'Infrance 1. 194/2022. è le singue Miladore Societiche La complique a del presente interne avvivos avvivos de dependente presinte dal DEPS. autoritade dagli argenerit como destrutario dello dersardo, regiones nell'article aleb Accessive 2001 + 445, "TESTO LANC DOLLE DEPOSIZIONAL DESCRIPTION OF EPEDIDUMENTI" regardines competentes, ascordo questa pervisto dalla disposizioni normative signiti, si quali ti si cirk kristen per energiare isk ik degi interessat i konstanlare

> + 1 Ministers & Tenare IIII betternints; per I transla degi URIc Schartic Regional a stepl-keebit Torritarisk ikk singst (8255-RR, dei dak raccott-e gestit nelf-ansists skellepiethalhamts ai hei doll'accesso alla Plattaforma storeso e dell'esplotamente sielle procollare relation l'incises della documba di interimente, interimente laggioresproprie per la contrarrene delle graduatore di cronici e di attisto di terza bacia del personale Al'A. per é tressea 2004/2027. Notes, gi Offic Accentic Regional e gli Arritat Techarati do singui (2,12,27 nero Testori del testamento do dal megato po il presegumento della fruibii si buto essali relation si dell'ili assesso alle publichersa.

 Sa singole lattochesi soniazbilhe sono l'holori dui trattomento dei dati reccriti nall'are. bits dalla gesterne delle doniande di manimentosi confermaloggionamento per poter hererelepartation traits, and cost indirect configurate patients-then talu. Tal xoggéti ménera in promus úst proletti útá pre elfettu úsle attivitá.

concerns of agriconcern to diffe probation it drains a distinct of target lands of personale Chapter I Materia 2020/2021 socializate a scienci dell'are 1 de Regular revisapproache inspirate de Montrolain Poblicatoriane (16 dourdes 2000, ~ 420 a dai 240 00 maggin (10%).

A Tasks of balances is at same reaction or interaction of balance, our press. Informative presents with tributional 4 class reaction for darks rietges per sanctas i drift consecut og briensak, noturle alsand consecu in sugarum minute

- 10% halasis/hyperit-cylifectel fectual dei ungil 42.028
- + 953 Amont dealersheet counter it
- + 154 femaled addresses internet
- · USA Calera gradiensheet, stockers d
- a. BUR Carports desilient and the best h
- + BUS Della Tempe dat Restaut 100attos
- #55 Profit Tale (1) Back at Markow () a 95% Loin 25/Resident at union 2
- INVALANTA DISTANCE MEETING
- · Stitlarteringrafications
- BUR Monte Arradition/services.com
- + BIX Melve gandlessinger phasester
- ETR Person destination and and
- · The Page double-characteria
- · BOR Saving in programment all controls
- · BLA Sele-Indicement interest
- + 854 Terror MoDestact, maintail
- a statute danshare and the second

#### USR viewto dow@assissant.chrankingil

Information and a state of the

a santati spedali su caprilo si takunaul

La presente industriante e reagen i tratazzante el Unitada del Metedavo del Podo anon o del rente. En i tiatarent é téstatá sole argen tátunos hotachte a erandu ale

#### Responsability dolls pretwolong dai dati

It Repartments are to entreme to the mean and in Manian All propries with marked undailable to levalual segante inditata d'undardellevalue pallitionatere à

La priseria informazioni resegur i trattorierti di Unitetti dei Molatore tell'ornalere e del mentes. Per Unationnetti di Unionial delle hettogioni Scolinici e si simonia si stati di contacte ster experitive Responsabilit dellar Peritorisco e del Dati, contro indicati seri sicegoli schi statuantoral.

#### Regime sold a del Trattamente

Par-traitarment d'instantisést Mienters, de saryages, le regionadité del traitamente (le date al sensi dell'ortenza lattata 1898, la Società Generale d'Informativa Sa A. Popul, in quante dPotencie in service inheritations. It particles will appropriate address of the international sector of the sector of the secto dal Menters del Introduce del Merey.

No. Inductorial. (Restard) della angele tetta describentario del seguenabile di tradicione de il Mahiner dell'Aractone e titi maite, ai serer dell'articale 28 del 2009, voltattività di gesteve of 'effectuation streams languing' other regree (Senit-

#### Averanità di controllo

Contribution is protections insulate potential. Intrine and general general

Ministero dell'Istruzione

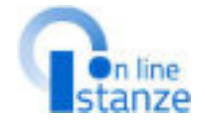

### PAGINA INIZIALE ISTANZA

#### Hereas Alts printed by goly 8 Die soch Manufacture generation was it

#### Rase glorichts a finalikh del trottamente

the large glorithm del huthanness der dati generate A du riverent, per i dati i 8. Igs. 30 giugne 2003, n. 196 (Endos Privers) es en L, swans helf alterspienents sicon legale received, well-reserved and another potential car it investiges it Theiran the burder dall'estimatore, a lub sourcess corrents, il un corpore di retermut publica-

large 7 sprit 2004 v 87 countries on instituants, stals lege toplages 2004 v. Elips, 16 Jpril 1996, n. 207.

has references as data establist a constance penalt a restly, the doverne restary events a alchaust statisfector in face di prezentazzoni stilla skrienska fa base guridua ni i nall articular (18 printing assessed (10) 2016/C/D/a multiarticula 2-aptury, proving 3, left 010915 Apr. 30 physic 2003, n. 195 c 1414.

La freite contration da La cisconste fotblage per é candidato di presentative painted peofex deliaritorie 2 nd EP/Ro. 487 1996 cui carse wedfloate dal EP/R v. 8572 Laborated that it is because the used to be and to a more than the section of the lattice of the lattice of the adempires his converses, also configurize delle gradiatizele di circite e di bilado di testi del personale di lla per il teamos 3034/3/17.

#### Theologia di stati trattati a masiadhà di trattamenia

#### fights interview was

 Linki anagorhi (puali finanza, regrestra, linku i lange di vaseta, stalca fissolo) of recepte land finitions of recepte, initials it peak deformed de s

antigatevorseres ad Leserers bioheries e Testimes d pesta cert Festa da cortener Application of a particular to a 1.04 Replacements (20) CRATE-· condust-dati materi a sindaren pasal di sui al'ari. 10 da llegennente (MD)

AND DOM: N restarbance per Listano Cadad All'Applement (UC) - ChicOl Scientification 3 8 Internette do 200 2 offettueto nel perso Appetto del principi di constituino, Intella adequatores a permanenta del hugharmente, receltal venete tes alterne processada di cos a 10284 per la suite facelité sur elegele.

8 kulturardo posses in restable distriction mediante regultazione atalocatives Labora companya a contraction of sample poster & solvapped examples 44.2 or the affect of a doing of the solution of the solution of the solut

> E Titler v i Prysculds dd indarec'r il si i anale aldtau bhus breith o reparizative provide date corrotive vigitite, subgrate a periodice of torthe di depress Menore reported who "portogic di yieli trattati.

#### Cookies + dati di navigazi ormi

Excellent care placed the of tracis and independent trade of terremotiv-self-denties, new pergram evenessed are not more chaptered of oils all richs assumed Tall-antites of a cetterdone in:

- a coubles to one limit to adjustment of security discretiones it allows then parameteristic in informazioni reconstrict per la resignationi in seto all'a generitri il Remission reprint to site property or includent MUR Local addinguages. Tal caused voltare who per to pic session di thements a singent alminati plachicosa del broasie. I tros attitus è storttamoire limitato ai dati especificazio di maxime (and/ot-to-re-re-range) preval to prevel at 1 memorate a proveled Intelligence of the staffs with the best of some
- a codes it pollatore chi empra attacci pe rivere le poliverar cantistate obil'startic nall ambies dalla raispesana in arte, individuencie esteni o schami conpan sampled for well

#### Fonte dei dati e instana dei cambe imente

I cisti wengrafici in i slati di mespito tradimi, sonre sopra specificato, provengano dal observcholarges D-Lines dell'Arristene dell'Integratione o dell'entertre e survesi initianti dall'Atorie in Resde regels actore o resulticati sus a maisariente alla regelstatione.

S prietos the le donande di inserimento novo professo avicanamo o madalità triovvato attracerus Tapplicatore -dutas se Dritinau -

Gi altri dell'riskept dorono enstre da Lui inserit pre la Prablal attredovali septa discribumannaño conflictivando da parte Nua del Gall di se capita provindo llovali o della demanda d interimental and encoding time at write.

#### Treaferimento del contraerronali verso Poesi Terri o Organizzazioni internazional

Han it provide it touthet works at date of 41 hour challenges francesses is all regarizable international.

#### Pariodo di canasayazione dei dati personali

Respect deliver, G. and J. Init. of the Rendermonts LES & UNIVER, of free if reporting or tuttamente manutto o traspainile, i dati unto initiariati are un periodo di tienge nel againing a code technicario agi accat per i anal eesi tere stati tacalit e saconal-accast triateri.

to party plane. And for well you's processes there in its interaction support that his company with Melokovy rol mantmongli akhligi prezitatulalla normatika signile nam li tempo mensariallaged over defengenation common all contributions all to advances all monitor di obliciti terza fasia Alfo e rel caso di evintuate impegnatione degli atti della procedora per latte terta o rozzeanio al fei dalla riarkazione delle controlarsia, riorchil per altergione a spiselle skilght ingesticking, ogslænest e data remaine omsåtetete

#### Diritti degli interessati

A Regularneyin (M): 3/16/078 all/Genice of arggetts minimumal traggeous ob/18

- a difficult accessibility PD-, built define to particulate electroneers have effortual electroneers a menerosana balkanenti di dali an senati de la nguarda ora, ini a sasi di alternere Farepear-a tairabay,
- 8. district on the second second seco she is a manufactory
- a. Britten die samerkanten fant, 172 Da Batteren die Stenen fa samerkanten ein date par sand-dre ta reparizes, recleniti e net sai espensamerte providi di Prepriete to DOLARION.
- a. delta alle stances di trattanonio (ed. 101 incluteita di elle sure folie Antone del Instainants der beschlitt.
- a. And a dispersion of the two distances possible being workers and the det.

I dotte alla senzibili dei nat fart. 20 ner si againa al trattarente mentante per Personalizes do available intervent publics a summer of reaction duality, and that A months of Fridays that & otherworks

the matchine i dotto de cue segré té partit modgere as "theiar del trattarianese, como periodementation reliabuti, appare per i depettia activit el titolarità, i nel neggiil peni ripertati nella sesiere - Tristers del trattoriorito del costo-della presente informativa.

#### Dirithe-di Kashame

Bul sizes to mai shanga she il hathamonto dati dari personali a lati rhente sia complate le while states of quarteries were local Prophermeter (18) 474-5214, fault difficult property restares of Karante per la protogrami dei dali personali, in sensi dall'art. 77 sub adre le rappeture andi gurbnets a neededs? art, 7a del legelsenerte menn.

#### Princesso des bijenção autornalizzario

Man & proviets on protogen decisionals automotizzate at asso degli atti, hit pie 3, fettera § diffequie orts 200 PM 2010

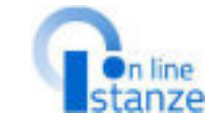

#### Eggiorsomenti alla presente informativa sui trattamente dai dati personali

I Techen si rhense I detto il apportane modfiche alle presente informativa, dandore publicità agli chiriti sulla presente pagna, che si invita a careattan princicamente. utilizzando come offerenente la data di ultima modifica edicata a conclusione dei teoria, ciù al Fire di conformenta alla evertuale internettos, raphinale ed escropes in materia di bathamento devided personal with displayers all adaptive division procedure internet economical per opti altos motivo che il indosse appartano s/o rozastano. Salve quanto diversamente specificato, l'informativa pubblicata nalla presente pagna continue ad applicant al traffamento del dati personali raccelli nins al reprente della sua whilesteen

20 Maggio 2026

Dopoaver letto leinformazioni relative all'istanza.è necessariocliccaresulla presa visione. Successivamentecliccare su«Accedi» per iniziarela compilazionedelladomanda

#### FRESA VESIONE

📜 ya preso ulsione dell'informativa sul trattamento dei dati personali

URTANTE al fine di non avere problemi nella compilazione della dismanda, nun utilizzona, in nessun case, il tasto "indictro" o "Avant" del trower collocato in alto a sinistra. Utilizzare il Inh "Indiates" all pulsante "MMMITI" in basso all ogni schermata.

Ministero dell'Istruzione

## UFFICIO DESTINAZIONE DOMANDA

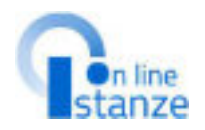

Dal menù a tendina selezionare laProvinciaper laqualesi intendeinoltrareladomanda e indicarel'Istituzionescolastica

Sesi erapresenti nelleGraduatorie d'istituto di III Fasciadel personaleATA del precedentetriennio,l'istanza propone in automatico la provincia e la scuola scelte nel 2021. Qualora lo si desideri,laprovinciaelascuola si possono comunquemodificare. Nel casoin cui lascuola allaqualesi eradestinata ladomanda nel 2021 non fosse fra le sedi esprimibili per questo nuovo triennio, l'istanza non la proponeesi dovrà scegliereunanuova scuola.

NOTABENE La scuola selezionatasarà inserita automaticamentecomeprima preferenza fra leistituzioni scolastichechesi selezionerannonella sezionededicataallasceltadellesedi.

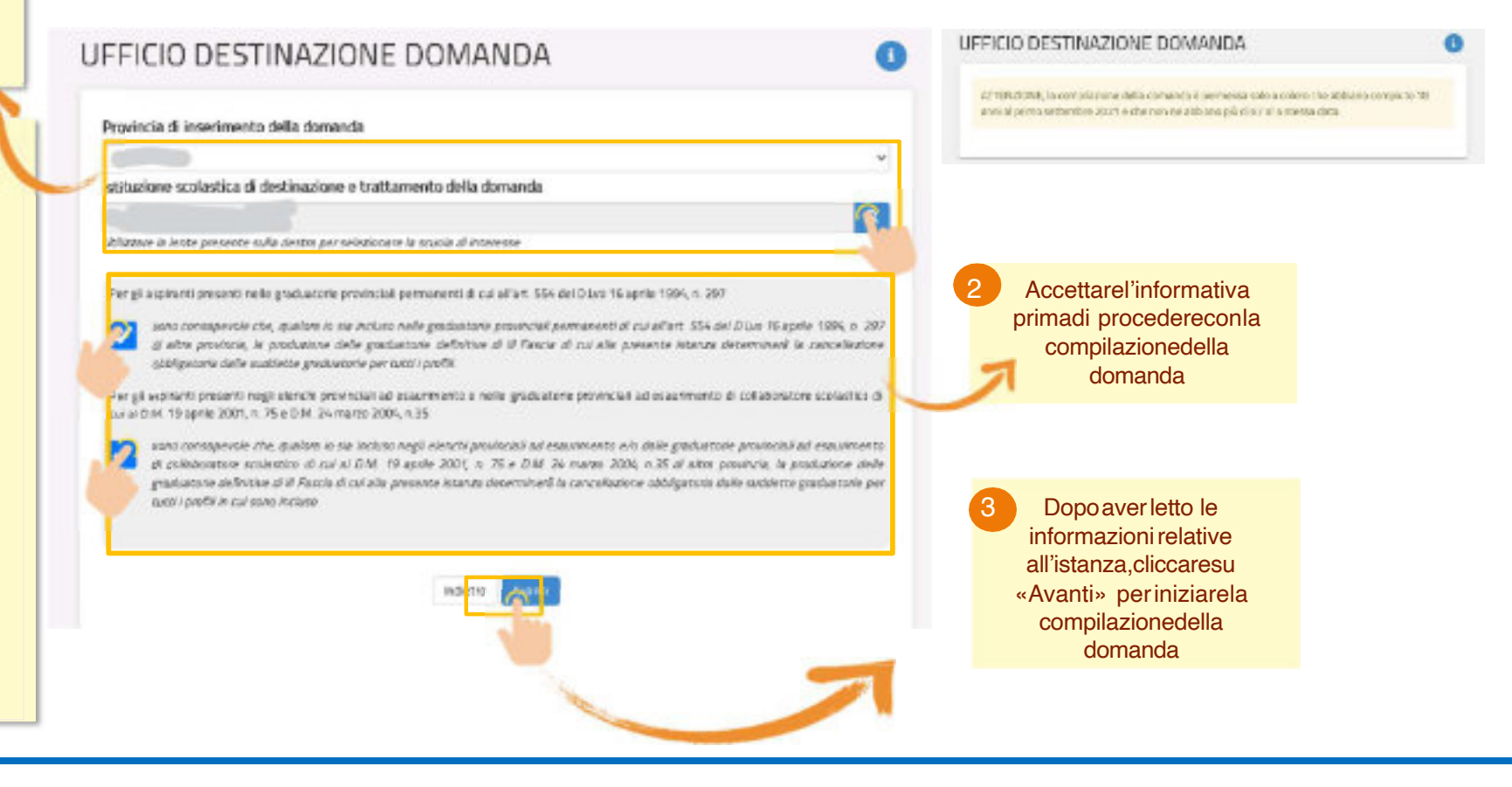

@ Ministero dell'Istruzione e del Merito

### **R**n line stanze

## UFFICIO DESTINAZIONE DOMANDA

### NOTABENE:

Nel caso in cui l'aspirante abbia già dichiarato le sedi, riaccedendo alla sezione 'Ufficio destinazione domanda' la provincia di inserimento sarà prospettata in formato protetto.

Per poter procedere alla modifica della provincia sarà necessario provvedere prima alla cancellazione delle sedi precedentemente inserite. A seguito della cancellazione il Sistema permetterà di modificare la provincia di inserimento della domanda.

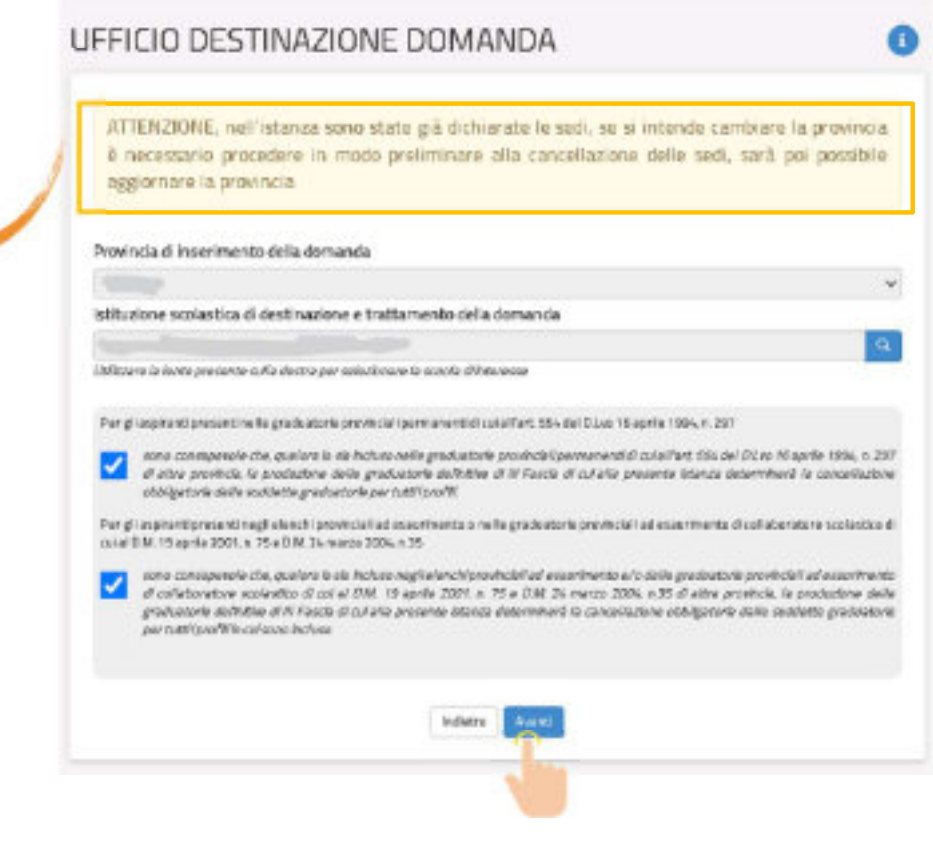

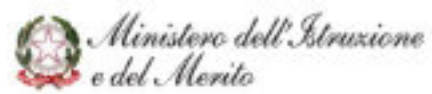

### DATI PERSONALI

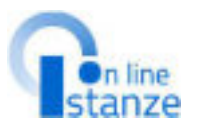

In questa sezione, èpossibilevisualizzarei dati anagrafici e di recapito precompilati.

#### NOTABENE

L'istanzapropone i dati anagraficiedi recapitodichiaratiin fasedi iscrizioneal portaledel Ministerodell'Istruzione. Primadi procederecon lacompilazione dell'istanza, è bene verificarli e se non fossero correttimodificarli seguendole istruzioni:

- per modificare i dati anagrafici si dovrà accedereall'AreaRiservata del sito del Ministero dell'istruzione e seguire le indicazioni presenti nella sezione Dati personali

- permodificare i dati di recapito si dovrà accederesulportaledellelstanzeon line nella sezione Funzioni di Servizio e seguire le indicazioni presenti alla voce Variazionedati di recapito.

### DATI PERSONALI

Si informa che i dati di recapito sono rettificabili nella sezione "funzioni di servizio" del servizio Istanze OnLine e i dati anagrafici sono modificabili nell'arez riservata del portale.

#### DATI ANAGRAFICI

| Codice Fiscale       |                                          |
|----------------------|------------------------------------------|
| Cognome              |                                          |
| None                 |                                          |
| Data di nascita      |                                          |
| Provincia di nascita |                                          |
| Comune di nascita    |                                          |
| Sesso                |                                          |
| DATI DI RECAPITO     |                                          |
| Indirizzo            | a construction and a construction of the |
| Provincia            |                                          |
| Comune               |                                          |
| Cap                  |                                          |
| Telefono             |                                          |
| Cellulare            |                                          |

Posta Elettronica Posta Elettronica Certificata

Indetre Avaita

Cliccaresu«Avanti» per procederecon lacompilazione

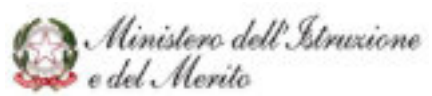

# SCELTA PROFILO E TITOLIDI ACCESSOE CULTURALI

## SCELTA OPERAZIONE

La listapropone tutti i profili del personale ATAper i quali si può richiederela partecipazione alle Graduatorie d'Istituto di IIIFasciavalevoli per il nuovo triennio 2024/27.

E' importante che per ogni profilo che si vuoletrattarenelladomanda venga selezionatoil tipo operazionedallatendina della Azioni, in quanto nelle sezioni successiveverrannotrattatii soli profili per i quali è indicata l'azione. Per ogni profilo è possibilerichiedereun solo tipo di operazione.

Per i profili non presenti nelle graduatorie del precedentetriennioèpossibileindicare il soloInserimento. Per ogni profilo presentenellegraduatorie del precedentetriennio le azioni possibili sonola Conferma, l'Aggiornamento o la Cancellazione.

### SCELTA OPERAZIONE

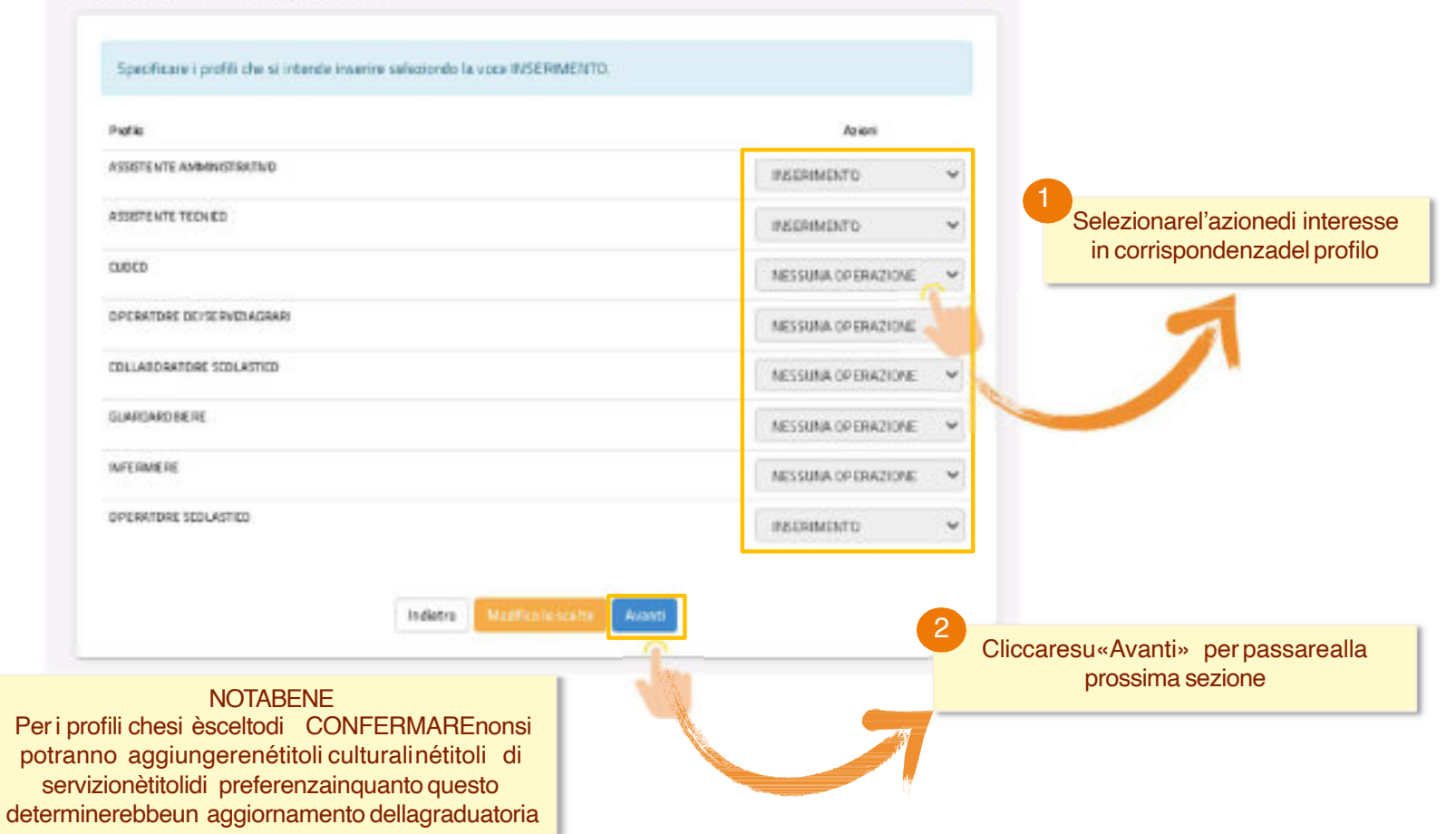

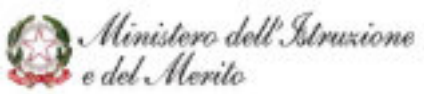

### PAGINA INIZIALE PRESENTAZIONEDELLEDOMANDA

Le sezionirelativeai titoli d'accessoeai titoliculturali sono specificheper ogni profilo scelto nellapagina precedente (sezioneevidenziatain giallo), mentretuttelealtresezioni sono trasversalievalideper tutti i profili presentati.

| ADDITION OF THE OWNER                                                                  |
|----------------------------------------------------------------------------------------|
|                                                                                        |
|                                                                                        |
| A SERVICE AND A SERVICE NON COMPLEX                                                    |
| e stand we cave, an                                                                    |
|                                                                                        |
| SACTOREMENT IN MANTAGED SEDIES                                                         |
| REPORT OF STREET OF STREET                                                             |
| Relative control - SECONS INTO COMPLEME                                                |
| Alexenter Street Nos COMPLAN                                                           |
| Altering instal                                                                        |
| on per poter inoltrare la domanda.<br>Ner re almens un títolo di accesso al laboratori |
|                                                                                        |

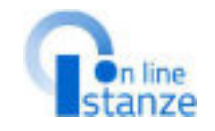

Cliccaresu «Azionidisponibili» in corrispondenzadel profilo di interessee selezionarel'opzione consigliata per visualizzarelaschermatarelativaalle Graduatoriedovesaràpossibileconfermare, aggiornareoinserirei titoli

Ministero dell'Istruzione e del Merito

## TITOLO DI ACCESSO

Per il profilo in "Conferma" il titolo di accesso deveesserecompletatocon leinformazioni mancanti. Per il profilo in "Aggiornamento" il titolo d'accessopuòessereo completatocon le informazioni mancantio sostituitocon un nuovo titolonei casiprevisti. Per il profilo in "Inserimento" i campidel titolo d'accessodevonoesseretutti compilati.

> Compilati i campi, cliccaresu «Inserisci» per salvareleinformazioni

| 12    | 11 111.9.                 |
|-------|---------------------------|
|       | Ministero dell'Istruzione |
| وجعوه | e del Merito              |

| NO O WISHING                                                                                                    |                                                                                                    |
|----------------------------------------------------------------------------------------------------|----------------------------------------------------------------------------------------------------|
| HIGH A PRESENT AMMINISTRATIVE                                                                                                    |                                                                                                    |
|                                                                                                    | Annual Column                                                                                                    |
| Toro d accesso                                                                                                    |                                                                                                    |
| Transition and the second                                                                                                    |                                                                                                    |
| dean il unsagi mente                                                                                                    |                                                                                                    |
|                                                                                                    |                                                                                                    |
| Interimentation Reproduction                                                                                                    | romengular Resame Falara-chot                                                                                                    |
| III. III.                                                                                                    |                                                                                                    |
| in the second second se       | Party and Service and Service angle                                                                                                    |
| bestonguinens                                                                                                    |                                                                                                    |
| arrested (#1)                                                                                                    |                                                                                                    |
| the statement of the second second                                                                                                    |                                                                                                    |
| and an owner of the second second sec       | a distant and                                                                                                    |
| Color mus has remained at 1 March                                                                                                    |                                                                                                    |
|                                                                                                    |                                                                                                    |
| and the second second                                                                                                    | 1000000000                                                                                                    |
| The reserves of the                                                                                                    | to the first of table                                                                                                    |
| and the second second se                                                                                                    |                                                                                                    |
| Tas conservated reservants                                                                                                    |                                                                                                    |
|                                                                                                    |                                                                                                    |
|                                                                                                    |                                                                                                    |
| Cotteners recommon a statements oper-                                                                                                    | *.)                                                                                                    |
| The sea of the second                                                                                                    |                                                                                                    |
|                                                                                                    |                                                                                                    |
| services no surfaces are shares                                                                                                    |                                                                                                    |
|                                                                                                    |                                                                                                    |
| -                                                                                                    |                                                                                                    |
| and the second second s       |                                                                                                    |
| British Astronog at 5 to 15 days at                                                                                                    | NAMES AND ADDRESS OF ANY OTHER DR.                                                                                                    |
| Provedman Simulania                                                                                                    |                                                                                                    |
| Sector contrast for all the second                                                                                                    |                                                                                                    |
| weater I data and the                                                                                                    | -                                                                                                    |
| Actorità die la criette i presentraceto                                                                                                    |                                                                                                    |
|                                                                                                    |                                                                                                    |
| Data present marks                                                                                                    | Setters fol presentionide                                                                                                    |
| 1000 C                                                                                                    |                                                                                                    |
|                                                                                                    |                                                                                                    |
| Mitta Far Indetermin                                                                                                    |                                                                                                    |
| Augustus                                                                                                    |                                                                                                    |
|                                                                                                    |                                                                                                    |
| <ul> <li>All and the second second secon</li></ul> |                                                                                                    |
| · work over the second company's of                                                                                                    | The second second s |

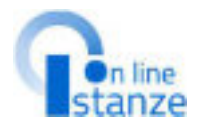

#### NOTABENE Casiparticolari:

- Titolo conseguito all'estero:nel caso in cuiil titolosia in attesadi riconoscimentol'aspirantesaràincluso in graduatoria con riserva
- provvedimento giurisdizionale:nel caso in cui esista un provvedimento giurisdizionaledefinitivo favorevole all'aspirantel'inclusioneèa pienotitolo negli altri duecasi ècon riserva;in ogni caso l'aspirantedeveindicare, nei casi previsti,ancheil titolo di studio.

NOTABENE:per il nuovo triennio, per tutti I profili, tranne che per Collaboratore Scolastico, è obbligatorio dichiarare il possessodella "Certificazione internazionale di alfabetizzazione digitale" compilandoi dettagli richiesti. In alternativa, se l'aspirante non è in possessodeltitolo deve obbligatoriamente sottoscrivere la seguente dichiarazione:

"Dichiaro che conseguiròla certificazione di alfabetizzazione digitale entro un anno a partire dal termine di presentazione istanza". In tal casoil profilo verrà inserito con riserva di conseguimento di certificazione digitale.

14

## TITOLO CULTURALI E CERTIFICAZIONI

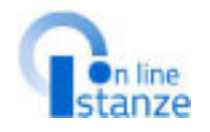

### NOTABENE:

I **titoli culturali**dichiarati nel **triennio precedente**e qui importati dal reclutamento, saranno esclusivamente **visualizzabili**.

Le certificazioni informatiche presentate nel triennio precedente sono solamentevisualizzabilienon possono esseremodificate.

NOTABENE: Per quanto riguarda la sottosezione "Certificazione Informatica e digitale triennio 2021/24", se presente, solo per i profili in Conferma o in Aggiornamento, sarà in sola visualizzazione. Per quanto riguarda la sottosezione "Certificazioni informatica digitale" vi è la possibilità di inserire un titolo compilando i dettagli richiesti. Tale titolo deve essere diverso dalla certificazione internazionale di alfabetizzazione digitale dichiarata come titolo di accesso al profilo

Per il profilo in "Conferma" non possono esseredichiarati titoli culturali ecertificazioni. Per il profilo in "Aggiornamento" possono esseremodificati o aggiornati. Per il profilo in "Inserimento" possono esseredichiarati.

| itoli Culturali e Certificazioni Informatiche                                                                                                    |                 |                                            |
|----------------------------------------------------------------------------------------------------|-----------------|--------------------------------------------|
| Descriptione                                                                                                    | Azioni          | State                                      |
| Diploma d'Annea Inees, Diploma d'Annea specialistica<br>Diploma d'Annea magistrale, Diploma d'Annea aecchie<br>ordicamento                                                                                                    | *in-frank       | CERCIT ROLLAND                             |
| Riteritational qualifica professionale relasciatoral sensi<br>defart. The L&RS/78, ovveno le qualificazioni vifassiate<br>dalle Registri e dalle Province Autonome di Thencon<br>Golanno al sensi dei GM dei Neurore a delle politiche asso<br>Diale di Formadone e dalle qualificazioni politiche asso<br>Diale di Formadone e dalle qualificazioni politica almati di<br>cui all'erti III dui p. 15/0/07 i e la convensa nono i e<br>disposizioni di cui al cittato-decreto legisticitae, rotati vi alte<br>mitatatene di sunti noi a dia guistime<br>dell'accontinioni admene enclamere transmitti di<br>uldenecativa e indocenatici | Ann stand       | <ul> <li>Salatos Piede Anune.da</li> </ul> |
| laveli in cancorse pobleko per esanvia prova pradica<br>ur posti al ruolo                                                                                                    | Accessore 1     | e seben é acia co una Ja                   |
| Attest state all additionamento professionali; per la<br>alcridigna far e antenta lo all'addes transento professionale<br>per l'a endel en econogentitic risu clatif al terceise al consi<br>professionali tottutti dallo Stato, Regioni o altri Cetti<br>Publiki                                                                                                    | And there       | <ul> <li>Sécos é xion de minute</li> </ul> |
| Certificazione Antonmatica algitale                                                                                                    | ADD DESCRIPTION |                                            |
| 105                                                                                                    | ne l            |                                            |

Deallos ACCIETCRITE AMAMINISTRATIVO

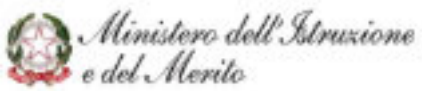

## TITOLO SPECIFICI DI ASSISTENTE TECNICO

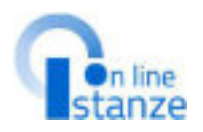

Per il profilo in "Conferma" non possono esseredichiaratititoli. Per il profilo in "Aggiornamento" possono esseremodificati o aggiornati. Per il profilo in "Inserimento" possono esseredichiarati.

### Profilo: ASSISTENTE TECNICO

### Titoli specifici di Assistente Tecnico

| Descrizione                                                                                 | Azioni            | Stato                     |
|---------------------------------------------------------------------------------------------|-------------------|---------------------------|
| 🕈 Titali specifici di Assistente Tecnico - Titolo di stadio                                 | Association       | O NUMERO TITOU INSERITI I |
| Titoli specifici di Assistente Tecnico - Patente D                                          | Alterickere kilo- | STORE NOV COMPLIAN.       |
| Titoli specifici di Assistante Tecnico - Potentino per la<br>conduzione di calduie a vapore | Assidentia        | SEZONE NON COMPLEX        |

NOTABENE: I titoli da assistentetecnico presentati nel precedente triennio possono essere solamente visualizzati.

# SCELTA PREFERENZEDI SEDE

### PAGINA INIZIALE PRESENTAZIONEDELLEDOMANDA

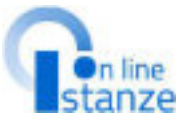

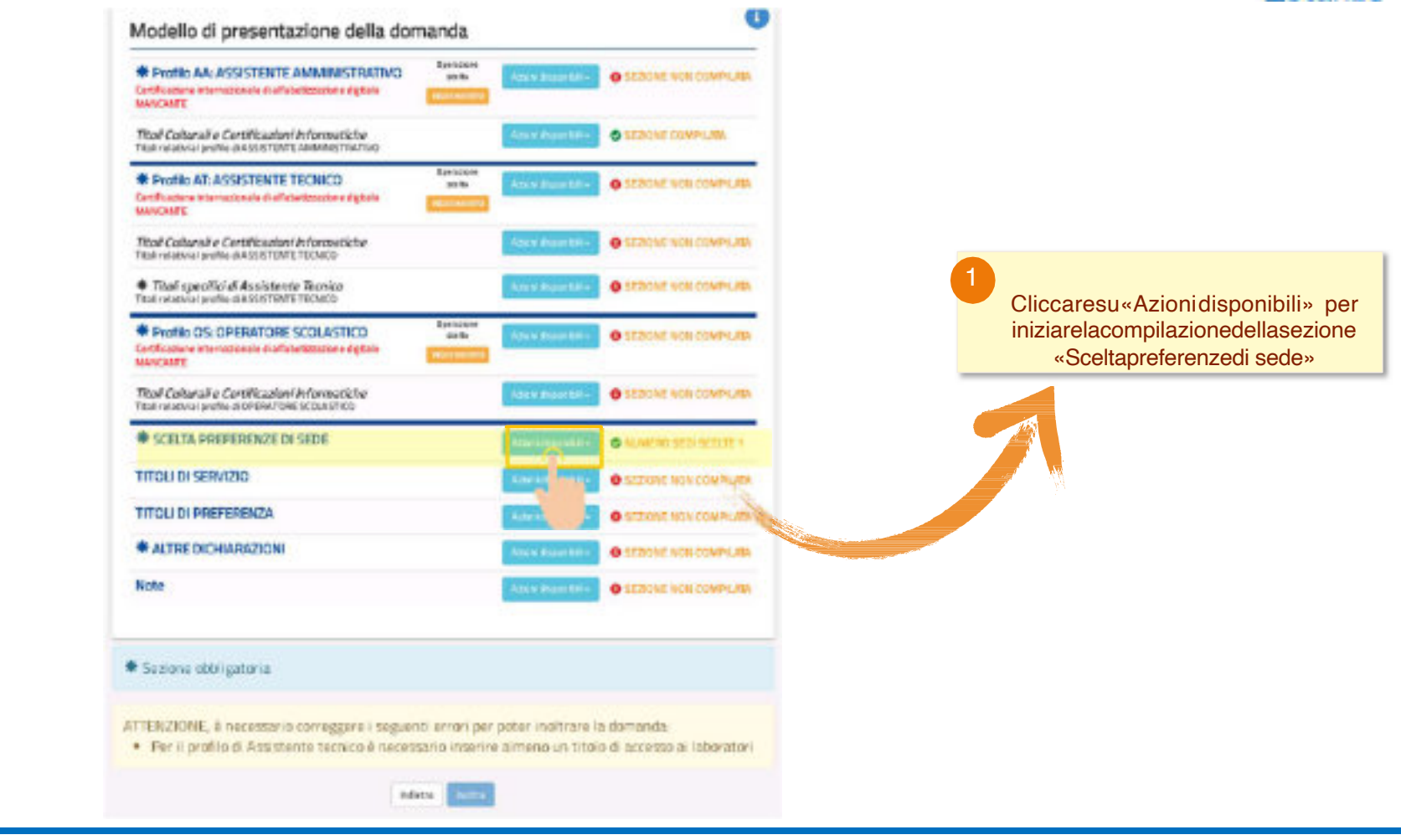

Ministero dell'Istruzione e del Merito

### SCELTA PREFERENZA SEDE

Nel casoin cui sia stata presentata domanda nel triennio 2021/24 verranno visualizzate le sedi di preferenza precedentementescelte chepotranno essereimportate nellapresente istanza. Possonoessereimportate solo lesedi chesono attualmente validenell'anno corrente

| UN628 10   | elementi                      |                    | Cerca                          |
|------------|-------------------------------|--------------------|--------------------------------|
| Caston - D | Desertriese                   | Comono             | Indeters                       |
| 54E6010004 | ANDEL*SANDALIONSDIM PUSD?*    | ANK/3              | VIA ADRIANA.                   |
| 5ALL062004 | G 40 DAT MALLE PARAM          | GREDS MULTINES     | PA22A-6-RNAR5110(11)L3         |
| SACE10085  | ISTOCKAR, SIM GID WIRV & PIRO | SAN GIONNIN A PIRO | "TEODO RE-EXCH" VIA CENDRIC NA |
| NAKEIMOOT  | INTERMENT TOWNS CHISELE       | TORRI OFICIA       | VIG HETWIG MY                  |
| SACREEP    | INTERMAR CREATE, SAN LORINZO  | CRITEL SAV LONDARY | VARIONA SILE.                  |
| 5AG54001   | ISTOCKAR CASTOL S.C LANSAGE   | PREZ, LANZARA      | VAVCAURARISE.27                |
| SAC84703.  | IL RTALLY-WINIBUDN CSK        | CRETCL SAN GEORGE  | WAALAPERVE G                   |
| SACESTERS  | ISE COMPERATE AND SARRANDS?   | FERE MARINA        | WAILER                         |
| SACE6(002  | ISTODARE INDUA                | PACIELA            | VA DAME RUGH ETE 32            |
| AACK210AC  | STREWOR SANTABENIO            | SASTRESES (C       | VIA MONS, SAUCO                |

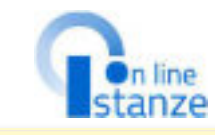

In automaticovieneattribuitacomeprima sede quella selezionata come istituzione scolasticadidestinazioneetrattamento delladomanda. In questa sezionenon è possibile modificareo cancellarequesta sede.Se l'utente vuole operare delle modifiche su tale sede, deve agire sulla pagina 'Ufficio destinazionedomanda'. La nuova scuola selezionatasarà di nuovo inserita automaticamentecomeprima preferenza

| Elenco           | pr    | eferenze di sede                                                   |                              | _                                             | automaticamentecomeprima<br>preferenza |               |    | omeprima          |                   |
|------------------|-------|--------------------------------------------------------------------|------------------------------|-----------------------------------------------|----------------------------------------|---------------|----|-------------------|-------------------|
| Totale set       | dinal | heziansta 1                                                        |                              | -                                             |                                        |               |    |                   |                   |
| visual zza       | 11    | 🗸 elementi                                                         |                              |                                               |                                        |               |    | Cerca:            |                   |
| cute:            | 12    | 1ezraore                                                           | - 24                         | CONTR                                         | 11                                     | teletas       | 11 |                   | 1                 |
| 5/40053006       |       | ST.COMPR. (SEE) 999100100                                          |                              | FRIE. MARINE                                  |                                        | VPELER        |    | Sells II presente | All to define the |
| Vinselissenik La | 1.61  | sterani                                                            |                              | BARRIER                                       |                                        |               |    | Passieta 1        |                   |
|                  |       | Cliccaresu «Aggiur<br>nuova sede<br>È possibileaggiunge<br>massimo | ngi»<br>ede:<br>erec<br>odi3 | per inse<br>siderata.<br>aricarefir<br>0 sedi | erire<br>no a                          | euna<br>ad un | ~  |                   |                   |

Gestione Preferenze di sede

Ministero dell'Istruzione e del Merito

# SCELTATITOLIDI SERVIZIO

### PAGINA INIZIALE PRESENTAZIONEDELLEDOMANDA

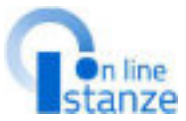

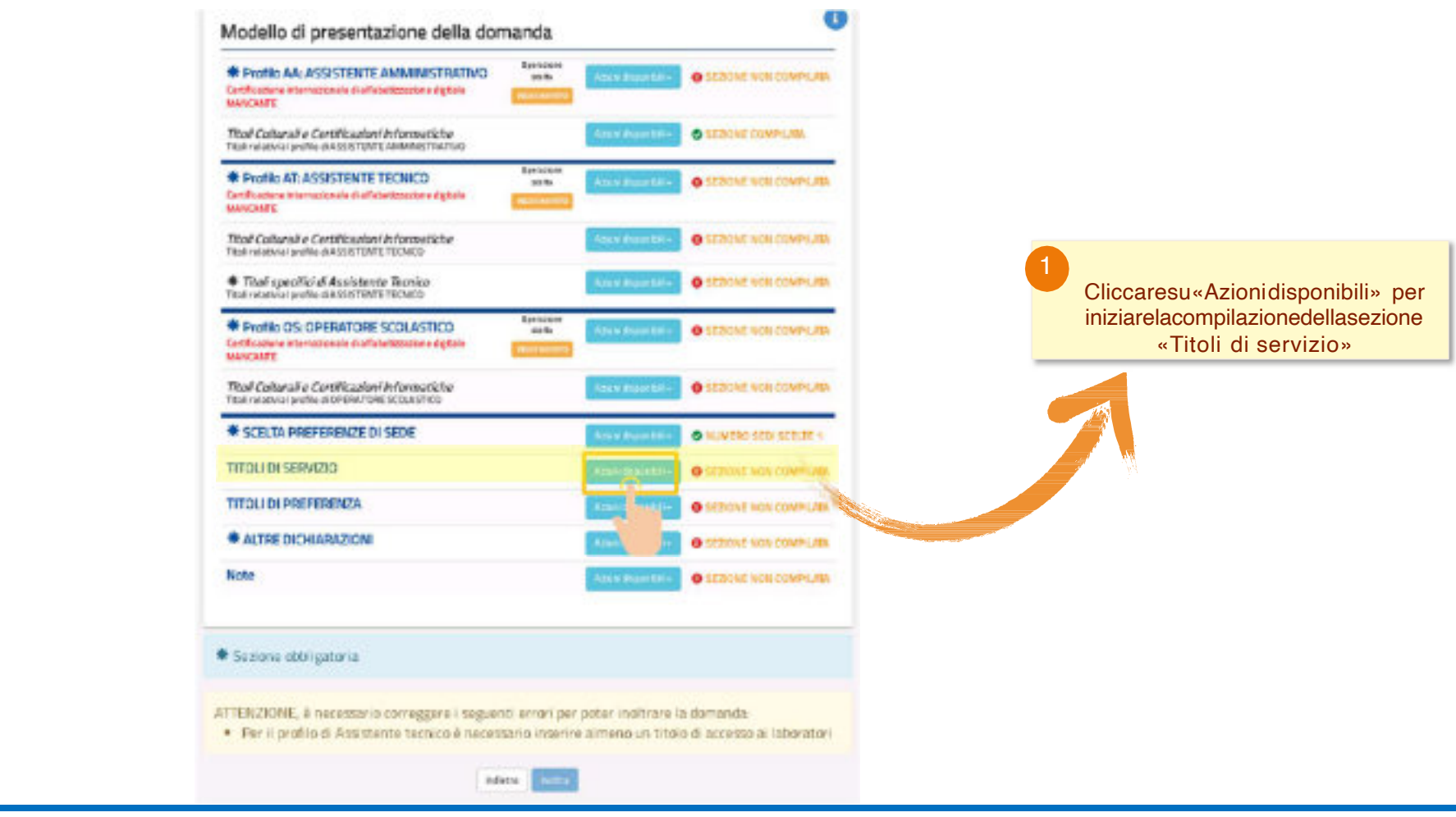

Dinistero dell'Istruzione e del Merito

## TITOLI DI SERVIZIO

Per coloro che sono presenti nelle graduatorie dello scorso triennio vengono importati automaticamente,sepresenti, i servizi presentati einseriti sul reclutamento:tali servizi non sono modificabili e sono caratterizzati dalla dicitura"sidi".

Vengonoproposti i servizi effettuati nelle istituzioniscolastichestatali eper i quali è presenteun contrattonel fascicolodel personale;tali servizipossono essereimportati singolarmente o massivamente esono caratterizzatidalladicitura"fascicolo".

I servizi prestati in qualità di personale docente ePED vengonopresentati comeprestati su altro profilo 'XX'; 'XX-AltroServizio'vieneusato per indicareun profilo diversoda'AA-AssistenteAmministrativo', 'AT-Assistente tecnico', 'CO-Cuoco', 'IF-Infermiere', 'GA-Guardarobiere', 'CR-Operatore dei Servizi agrari', 'CS-Collaboratore Scolastico', 'OS-OperatoreScolastico', su cui è stato prestato un servizio.

Inoltre, pertutti gli utenti èpossibileinserirei singoli servizi.

### Titoli di servizio

#### Servizi presenti nel fascicolo

Nella tabella sottostante sono elencati i servizi presenti sui fascicolo. Se vuolimportare un servizio dei fascicolo nella domenda premili bottone corrispondente

| OF REAL PROPERTY. | 12221-1222  | Cala tra   | Denorshabling spuils                  |                        |
|-------------------|-------------|------------|---------------------------------------|------------------------|
| E.                | TL/00/ 1000 | 81/08/2000 | ICANTING -'C MONITE MONITER           | S FEET THE REPORT      |
| ox                | 0/08/2000   | 12/11/2000 | PORIHI10000-S.H. 'MORETA' PARSONIO    | Amparta na ita damanda |
| XIX:              | 15/11/2000  | 31/05/2001 | PGN M110008 - 1. M. 'MORETA' MARSCARD |                        |

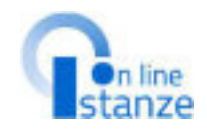

NOTABENE: I titoli di servizio dichiarati nel triennio precedente saranno esclusivamente visualizzabili.

Vengonoattribuitein automatico i servizi già presenti nel reclutamento.

L'utente ha la possibilità di importare i seguenti servizi dal fascicolodel personale.

Alinistero dell'Istruzione e del Merito

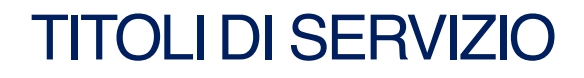

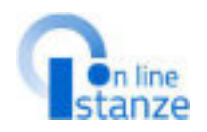

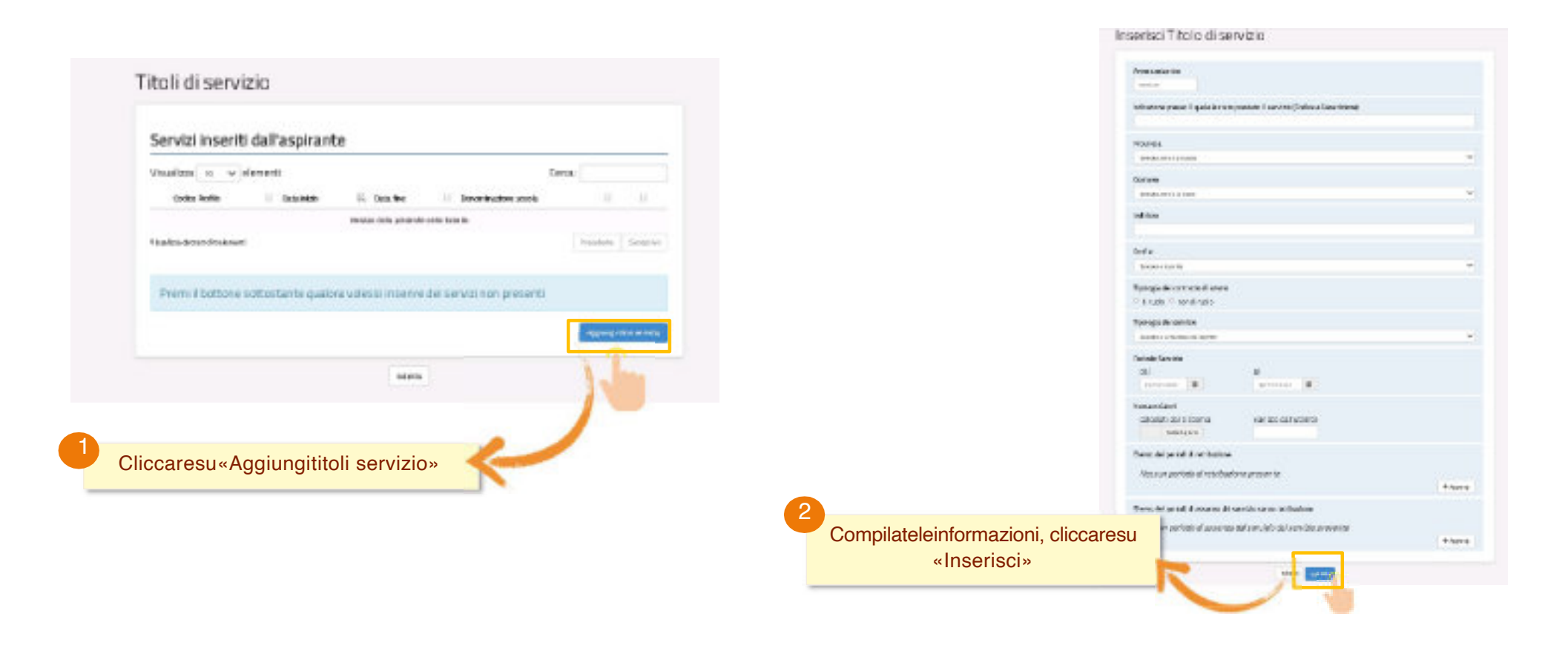

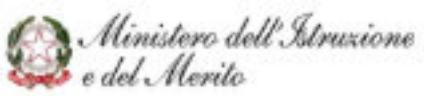

# SCELTATITOLIDI PREFERENZA

### PAGINA INIZIALE PRESENTAZIONEDELLEDOMANDA

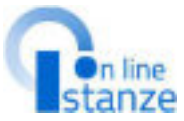

#### Modello di presentazione della domanda Synchrony, Profile AA: ASSISTENTE AMMINISTRATIVO O SERVICE VON COMPLIAN 10.04 Certificatione internazionale di all'abettezzzione algitale MANY CANEE. That Calteral e Certificadori Informatiche SEBONE COMPLINE TRUE relativial profile (84551870/011 AMM/M87047040 Profile AT: ASSISTENTE TECNICO O SERONE WORLCOMPLIER 30.84 Cartificacture internacionale di all'etaritzzazione digitale MANCHARE Tital Calural e Certification Informatiche CEREMENCE COMPLUID. Tital relative and to dia SUSTENTE TECHNO NOTABENE: Tital specificial Assistante Teorico. O SEDICAE NON COMPLIAN Titul relativial profile-dia SSISTENTE TECHNO come previsto dal DPR82/2023 Profile OS: OPERATORE SCOLASTICO. O SECONE NON COMPLETE Cliccaresu«Azionidisponibili» per per il triennio di gestione sono Certificatione internationale disaffahelittatione digitale MUNCTINE iniziarelacompilazionedellasezione previsti i nuovi titoli di «Titoli di preferenza» SEZICAE NON COMPLUMA That Calurali e Certificazioni Informatiche Tital relatival profile as DPERK/ DRE SCOUR STICK preferenza. Dunque è ★ SCELTA PREFERENZE DI SEDE NUMBRO SEDI SCELER 4 necessario dichiarare ex-novo i TITOLI DI SERVIZIO O STROME NON COMPLETE titoli di preferenza posseduti, TITOLI DI PREFERENZA specificando per ognuno i ALTRE DICHIARAZIONI IFTICAL NON COMPORE dettagli richiesti. Note SEZIONE KON COMPLIAN Sezione obbligatoria ATTENZIONE, è necessario correggere i seguenti errori per poter inditrare la domanda. Fer il profilo di Assistante tecnico è necessario inserire almeno un titolo di accesso ai laboratori indiates:

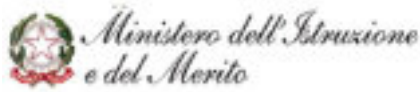

## TITOLI DI PREFERENZACON PROFILO IN 'CONFERMA'

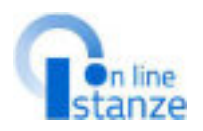

### TITOLI DI PREFERENZA

La sezione non può essere compilata perchè sono presenti Profili del precedente triennio con operazione di CONFERMA . Nel caso in cui si vogliano dichiarare i titoli di preferenza procedere con l'Aggiornamento dei profili

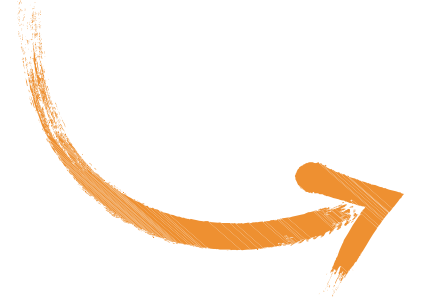

### NOTA BENE:

Nel caso in cui per uno/alcuni dei profili presenti nella domanda sia stata scelta l'operazione 'CONFERMA',nel modello di presentazione della domanda il sistema non darà la possibilità di acquisire i titoli di preferenza, come specificato dall'avviso in rosso. In tal caso infatti la sezione 'Titoli di preferenza' non risulterà compilabile.

Nel caso in cui l'aspirante desideri dichiarare i titoli di preferenza eventualmente posseduti, è necessario prima agire nella sezione 'Scelta Operazione' modificando l'operazione 'CONFERMA' in 'AGGIORNAMENTO'.A seguito di tale modifica successivamente la sezione 'Titoli di preferenza' risulterà compilabile.

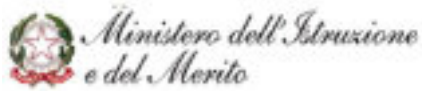

### TITOLI DI PREFERENZA

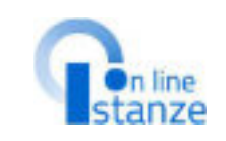

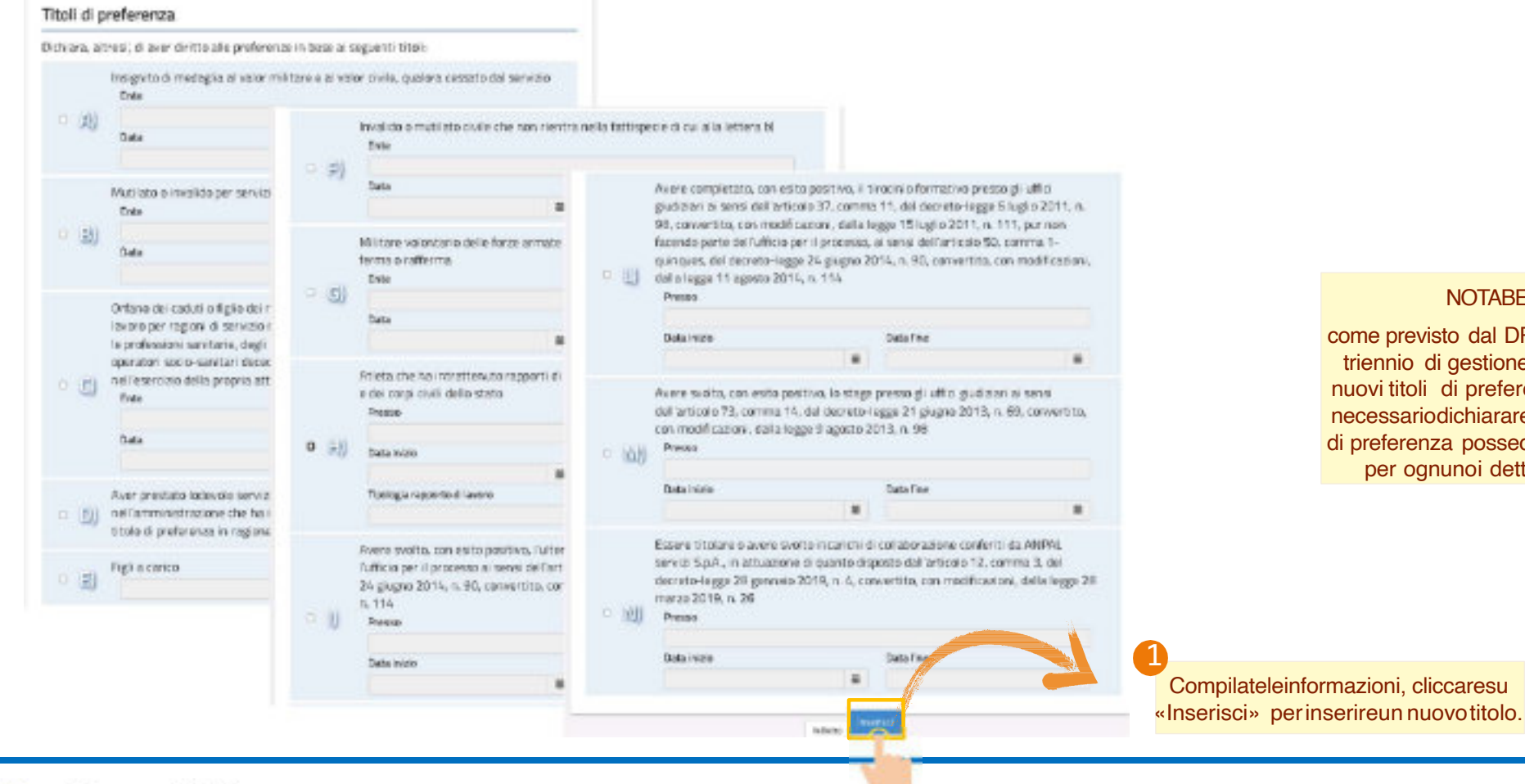

Dinistero dell'Istruzione e del Merito

27

NOTABENE:

come previsto dal DPR82/2023 per il triennio di gestione sonoprevisti i nuovi titoli di preferenza. Dunque è necessariodichiarare ex-novo i titoli di preferenza posseduti, specificando per ognunoi dettagli richiesti

# ALTREDICHIARAZIONI

### PAGINA INIZIALE PRESENTAZIONEDELLEDOMANDA

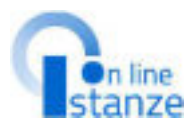

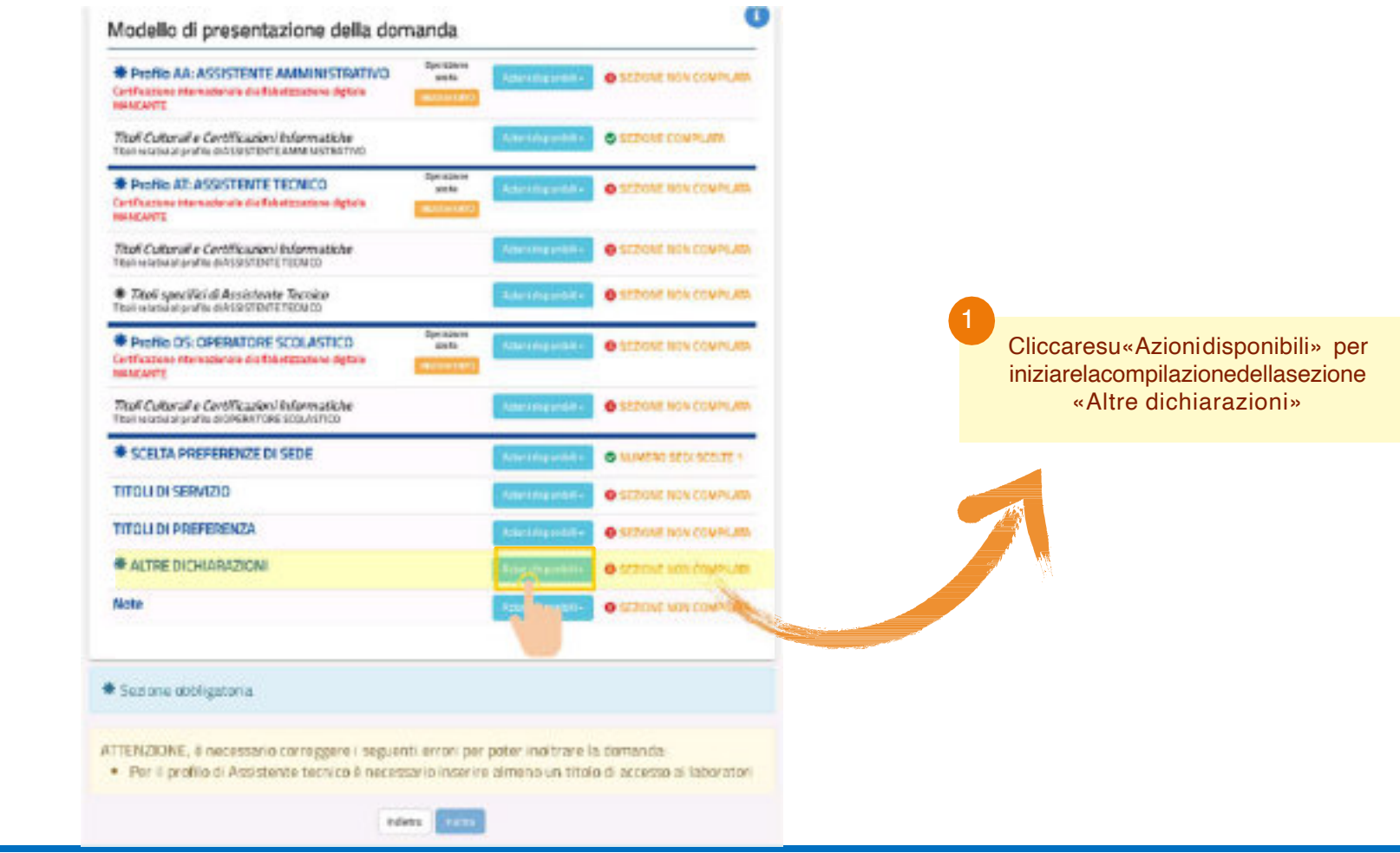

## **ALTRE DICHIARAZIONI**

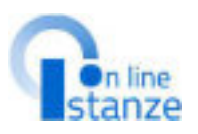

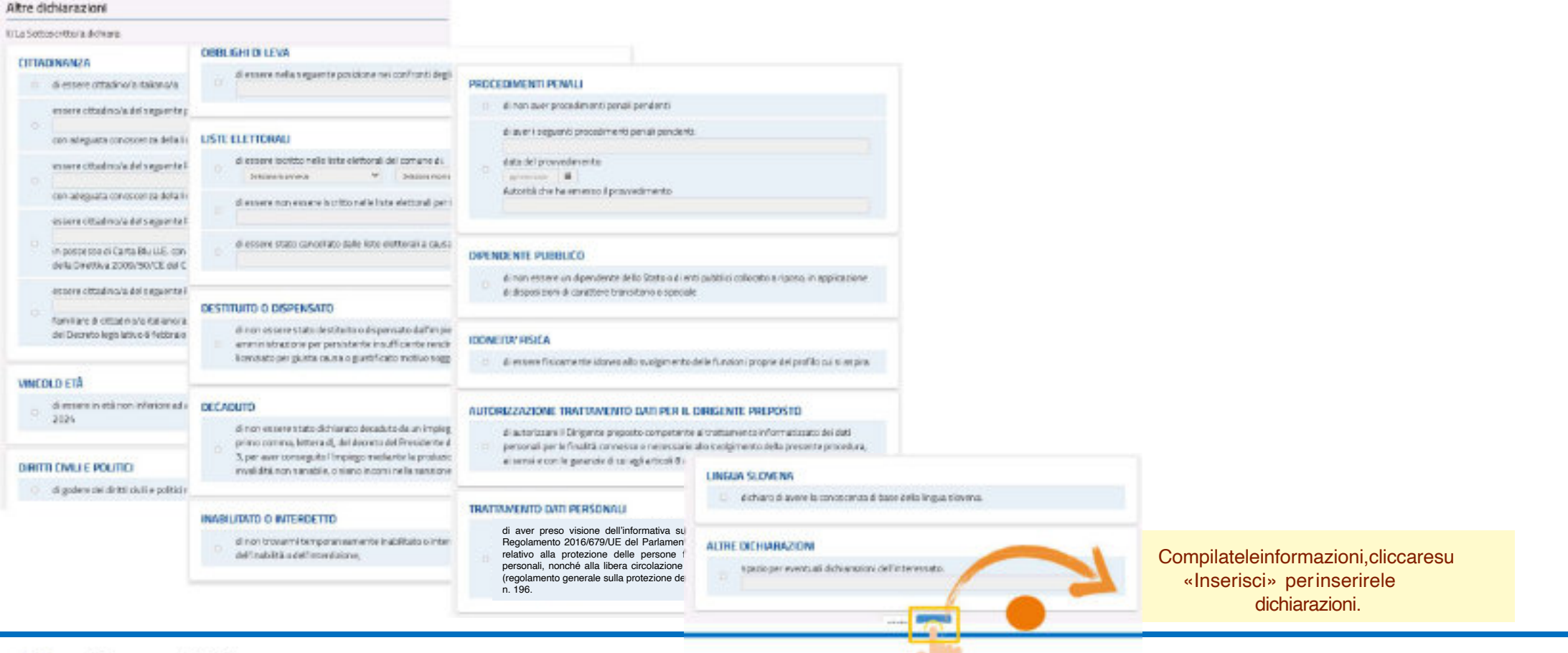

Ministero dell'Istruzione e del Merito

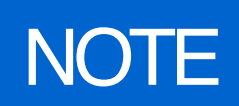

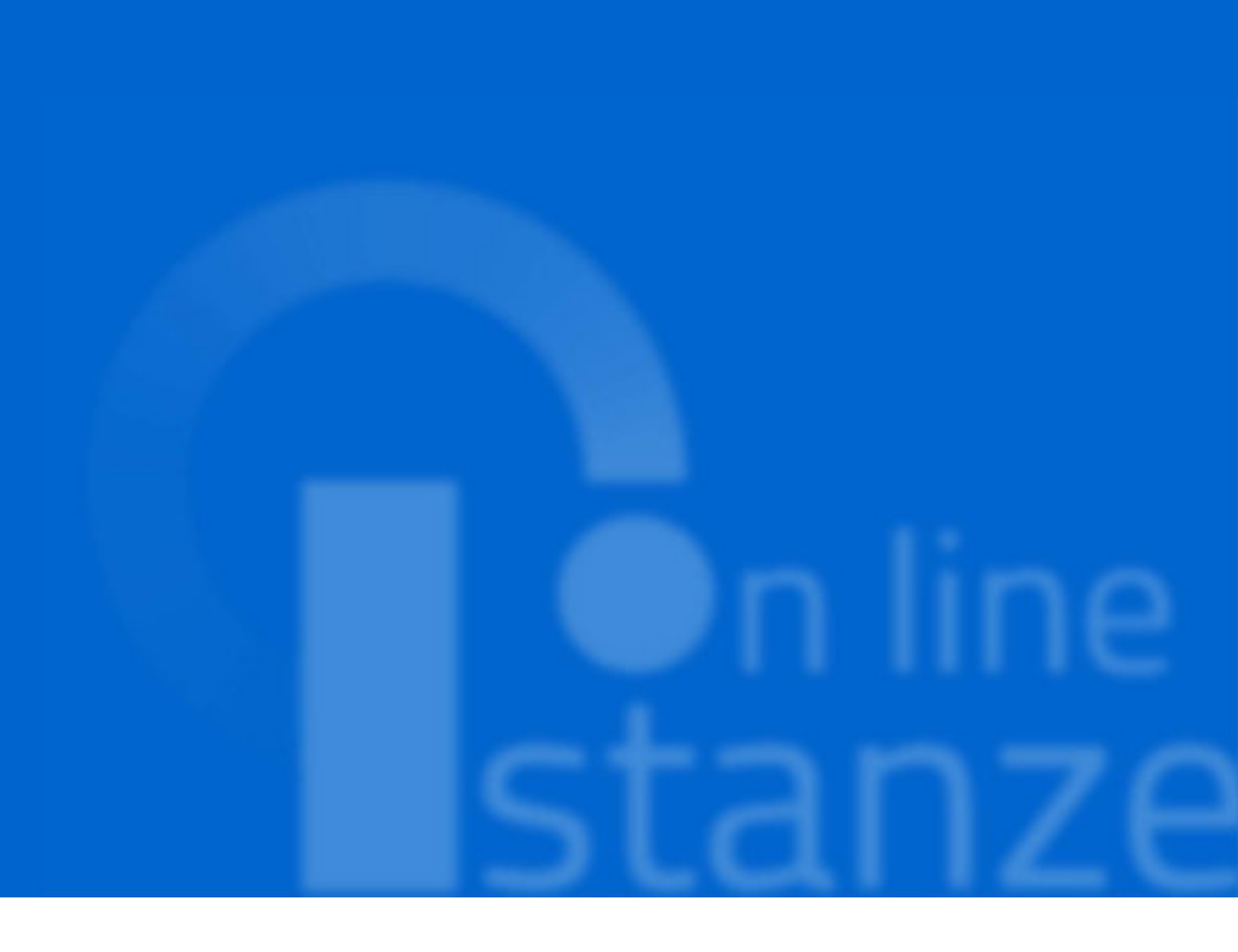

### PAGINA INIZIALE PRESENTAZIONEDELLEDOMANDA

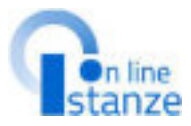

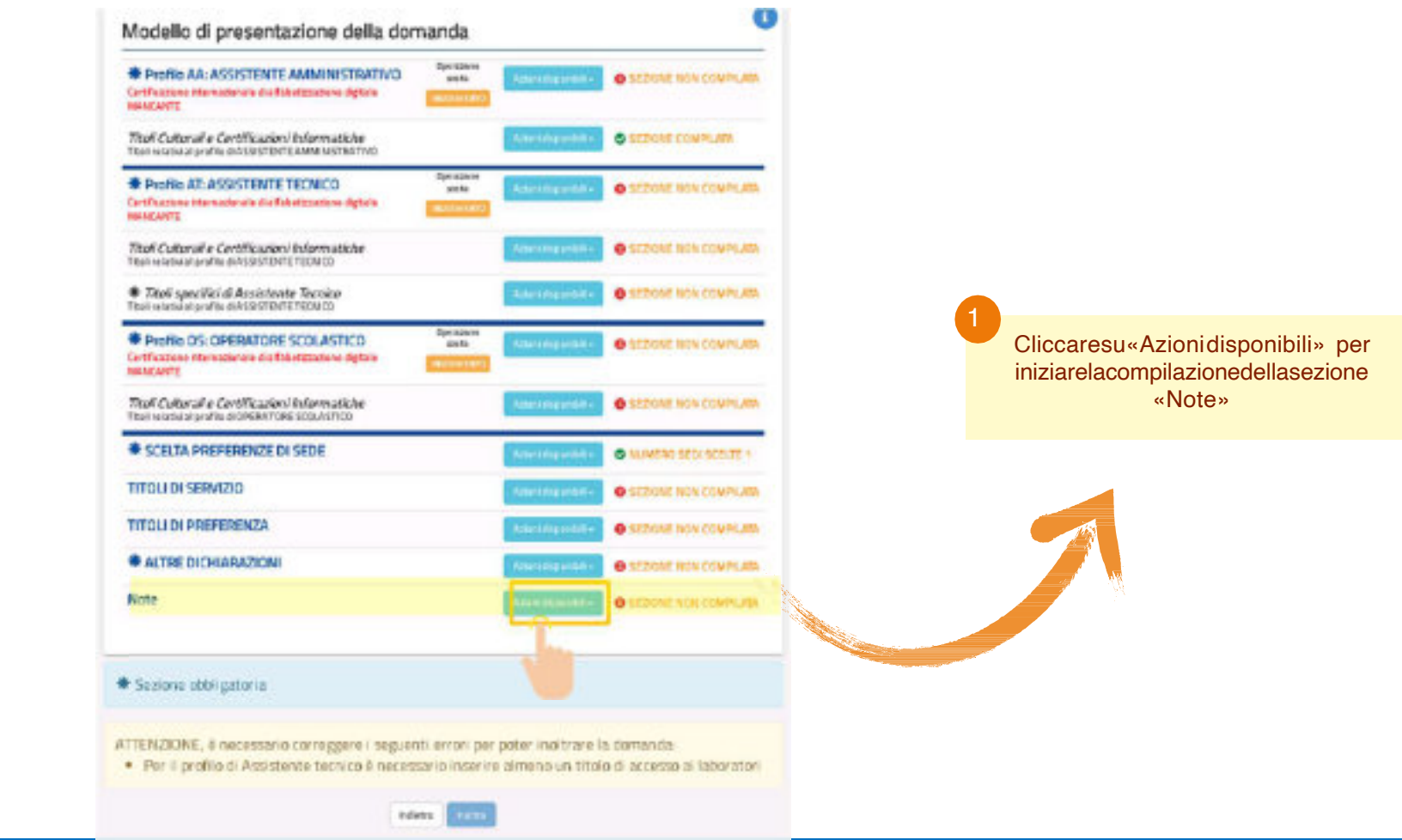

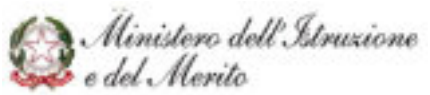

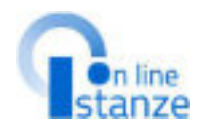

L'utenteha adisposizioneun campo atesto libero in cui può annotareciòcheritiene

opportuno.

NOTE

In talesezioneèopportuno comunicarelemotivazioni di eventuali difformità relative aquantodichiaratoneitrienni precedenti.

Questa sezionedeveessere utilizzataanche per specificaredi avere profili in aggiornamento eaver inserito servizi non precedentemente dichiarati antecedenti all'aggiornamento del 2017 (servizifino all'8 ottobre 2014);

| Specificare eventuali note: |                                                                                                    |
|-----------------------------|----------------------------------------------------------------------------------------------------|
|                             | NOTABENE<br>Inserirequesta nota è<br>necessarioaffinchéin sededi<br>valutazionedelladomanda, la<br>scuolapossaprovvederealla<br>correttavalutazione<br>modificando il punteggio<br>precedente. |
|                             |                                                                                                    |

33

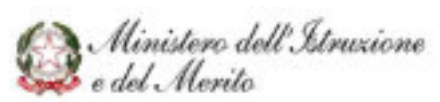

# INOLTROISTANZA

### Gen line stanze

### Il bottonedell'inoltrosi attivasolo sele tutteleinformazioni necessariesono state compilate e se non sono state riscontratecriticitàa sistema.

### PAGINA INIZIALE PRESENTAZIONEDELLEDOMANDA

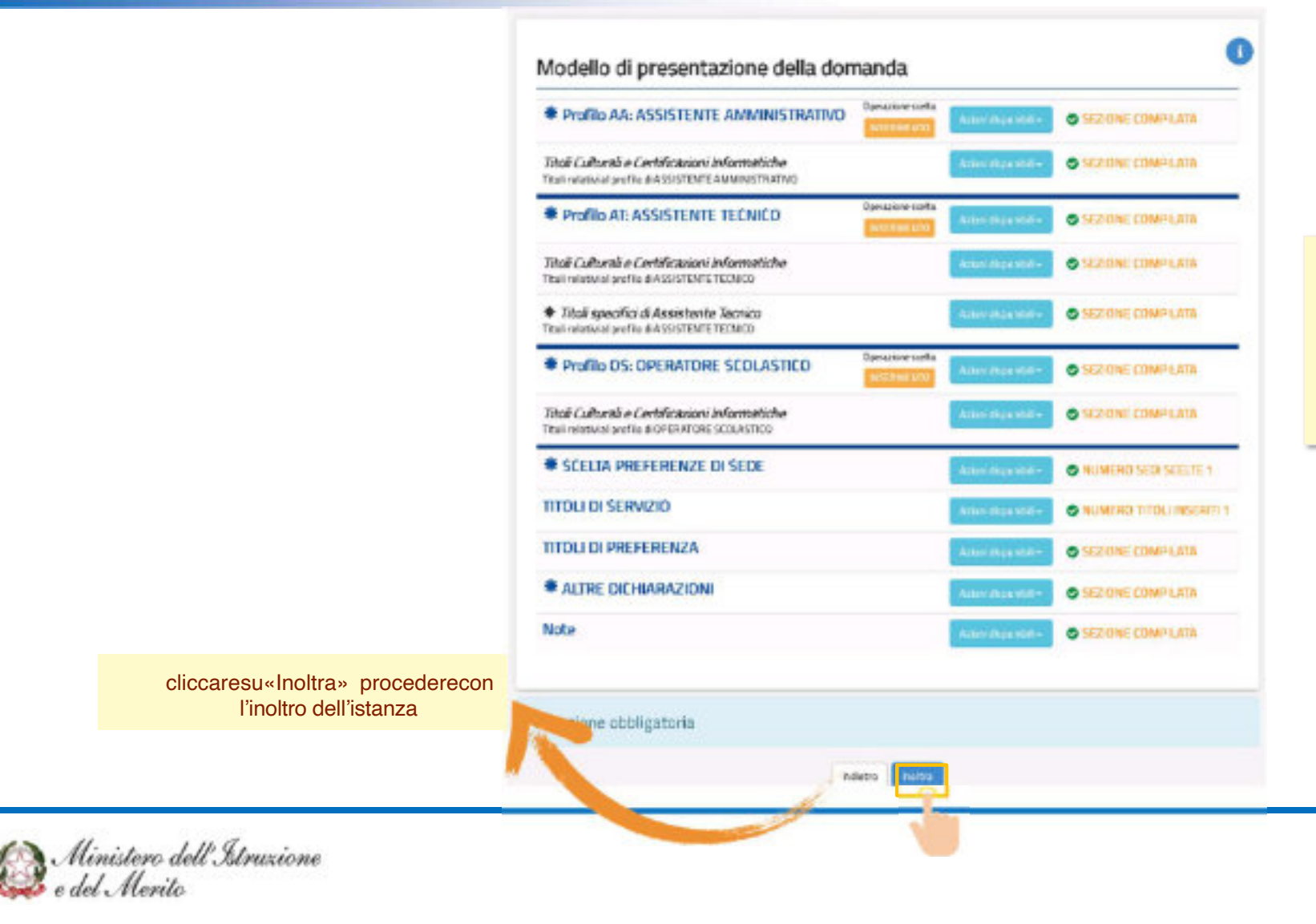

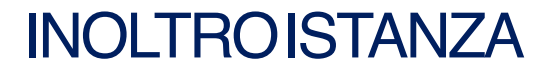

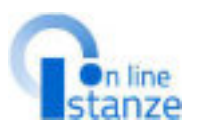

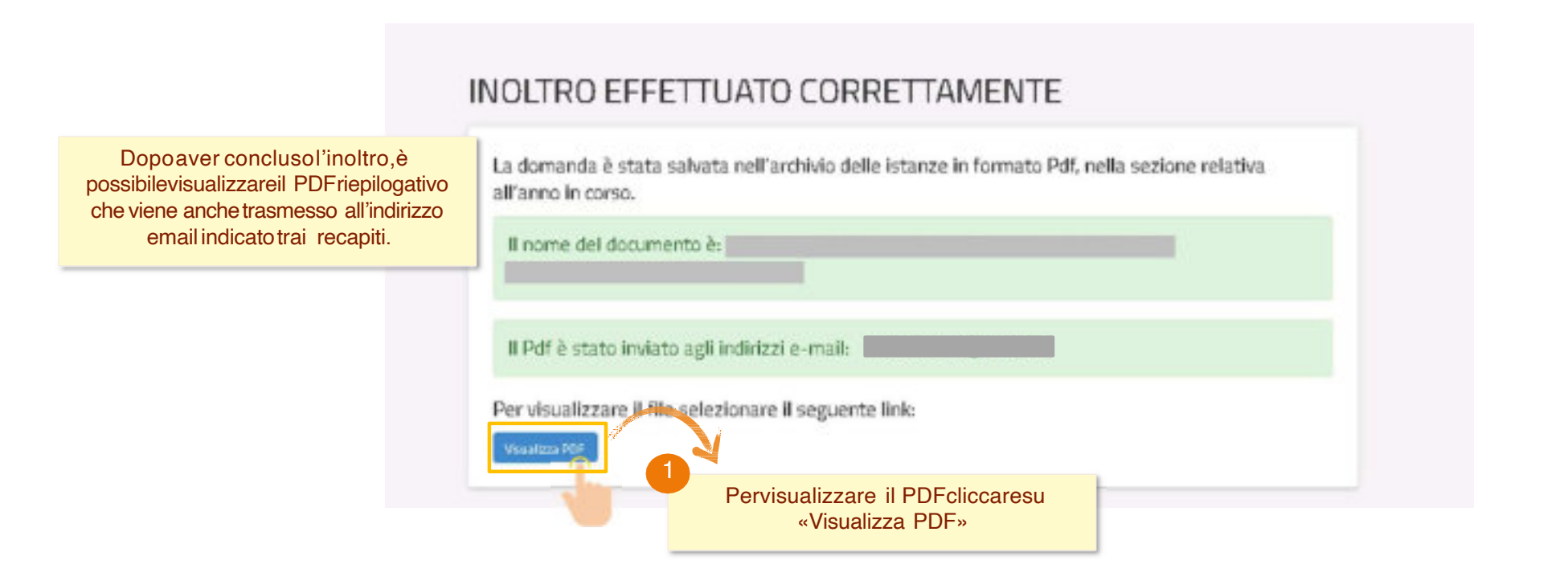

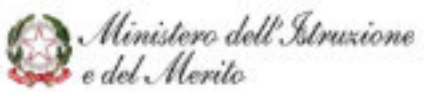

## ANNULLAMENTE DELL'INOLTRO

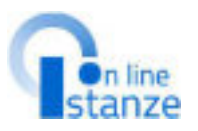

Modello di presentazione della domanda Attenzione: esiste già una domanda inoltrata all'ufficio di competenza. Dopoaver inoltrato l'istanza, è Qualora si intenda VISUALIZZARE effettuare un dick su Visualizza Qualora si intenda ANNULLARE LA DOMANDA effettuare un click su Annula hotza. Si ricorda che per inoltrare il modello domanda all'Ufficio di competenza è necessario effettuare la procedura di INOLTRO. Attenzione: selezionando questa opzione la domanda dovrà essere SEMPRE nuovamente INOLTRATA. Si ricorda inoltre che l'istanza chiude il giorno ore Dopo tale ora non sarà più possibile accedere all'istanza. Perannullare l'Inoltro cliccare su <<Annulla Inoltro>>

possibile modificarla, purchéentro il termine ultimo di presentazionedelle domande, previo annullamento dell'inoltro. Taleoperazionesi potràfareaccedendo all'istanza sempre tramite il tasto "vai alla compilazione" ;all'accessoil sistema verificheràlapresenzadi una domanda già inoltrata e chiederà se si desideravisualizzarla o annullarla. In quest'ultimo casosarà effettuato l'annullamento del precedenteinoltro e saràconsentitoàl'accessoin aggiornamento.

Ministero dell'Istruzione

## ACCESSODOPO L'INOLTRO

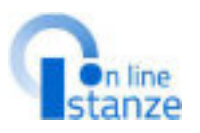

Unavoltainseritaladomanda, per modificarei dati precedentemente inseriti, cliccaresu 'Modifica'. per visualizzarei dati precedentemente inseriti, cliccaresu 'Visualizza'. Unavoltainoltrataladomanda, per aggiornareleinformazioni, cliccare su 'Annullo Inoltro'.

Unavoltacompletata l'acquisizione/aggiornamento dei dati richiesti,L'utentedeveinoltraretuttele informazioni effettuando un clicksul tasto "Inoltra".

## Modello di presentazione della domanda

Per modificare i dettaglicliccare su <<Modifica>>

Qualora si intenda VISUALIZZARE effettuare un dick su Visualizza

Qualora si intenda MODIFICARE effettuare un click su Medica. Si ricorda che per inoltrare il modello domanda all'Ufficio di competenza è necessario effettuare la procedura di INOLTRO.

Si ricorda inoltre che l'istanza chiude il giorno ore Dopo tale ora non sarà più possibile accedere all'istanza.

K

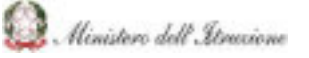

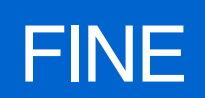

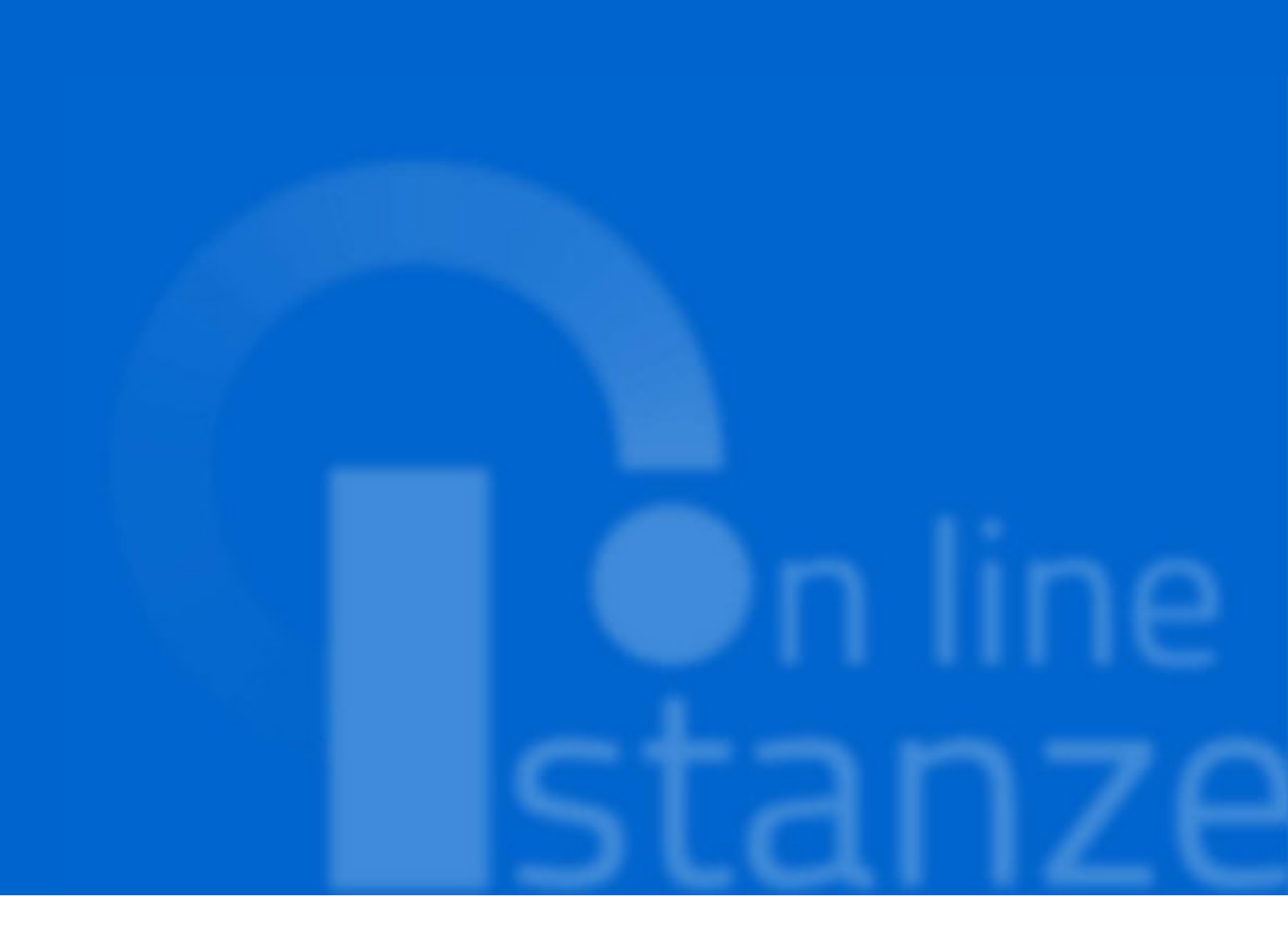